# СНАРТЕК

## Audio Setup

This MB 668 is equipped with an audio interface that records and playback CDquality audio. This chapter provides instructions for installing the software drivers on the included CDROM.

### Introduction

The MB-668 on board audio interface provides high-quality stereo sound and FM music synthesis (ESFM) by using the ESS Solo-1 audio controller from ESS Labs, Inc. The audio interface can record, compress, and play back voice, sound, and music with built-in mixer control.

The MB-668 on board audio interface also supports the Plug and Play (PnP) standard and provides PnP configuration for the audio, FM, and MPU-401 logical devices. It is compatible with Sound Blaster<sup>®</sup>; Sound Blaster Pro<sup>®</sup> version 3.01, voice and music functions. The ESFM synthesizer is register compatible with the OPL3 and has extended capabilities.

## Setting Up in Windows 98

The Supporting CD-ROM contains the Windows 98 drivers. Please see the online help for details.

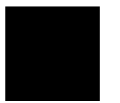

Note: Refer to your Windows 98 manual or online help for any questions on Windows 98.

#### Installing the Drivers and the Application

After turning on the system, Windows 98 begins loading and starts detecting new hardware installed on the system.

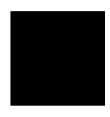

- Tip: If you want to install the drivers manually, or your Windows 98 does not detect the new audio hardware, please perform the same installation procedure as described in NT 4.0 setion.
- When Windows 98 detects the presence of the onboard audio chip, it begins to build the ESS Solo-1 driver database. The New Hardware Found dialog box displays.
- 2. Select Driver from disk provided by hardware manufacturer and click on OK. Windows 98 prompts you for the driver disk.
- 3. Specify the path of the Supporting CD-ROM as follows, then click on OK. The system will copy the necessary driver files to your hard disk drive.

cd-rom: \CD ROM\model name\driver\sound\audio \English\OEMSETUP

"cd-rom": the driver letter of your CD-ROM drive

"model name": the model number of your product

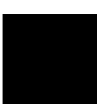

Tip: Prepare the Windows 98 CD-ROM disk before setting up the onboard audio. Windows 98 will prompt you to insert the Windows 98 CD-ROM disk when you install the joystick or MIDI device.

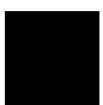

Note: If the file being copied is older than the file currently existing in your system, we suggest you to keep the existing file.

- 4. Windows 98 makes changes to the system settings and begins detecting the following new hardware components:
  - · Gameport Joystick
  - · ES1938 PCI Audio Drive
  - · ES1938 DOS Emulation
- 5. Upon initial installation, the setup process begins setting up the software.
- 6. Windows 98 makes final changes to the system settings, and you will be prompted to re-boot the system.

# Setting Up in NT4.0

#### Installing the Audio Drivers

Follow these steps to install the audio drivers:

#### Driver installation

1. Excute the installation wizard named "SETUP" in the following directory:

cd-rom : \CD ROM\model name\driver\Audio\Ctrun

"cd-rom" : the drive letter of your CD-ROM drive

"model name" : the model number of your product

- 2. After the ESS Solo-1 Audio Drive Installation window shows up, click on the Next button.
- 3. Simply follow the instructions to finish the installation.